Danamon

# Transfer Mata Uang Asing · Penerima Terdaftar

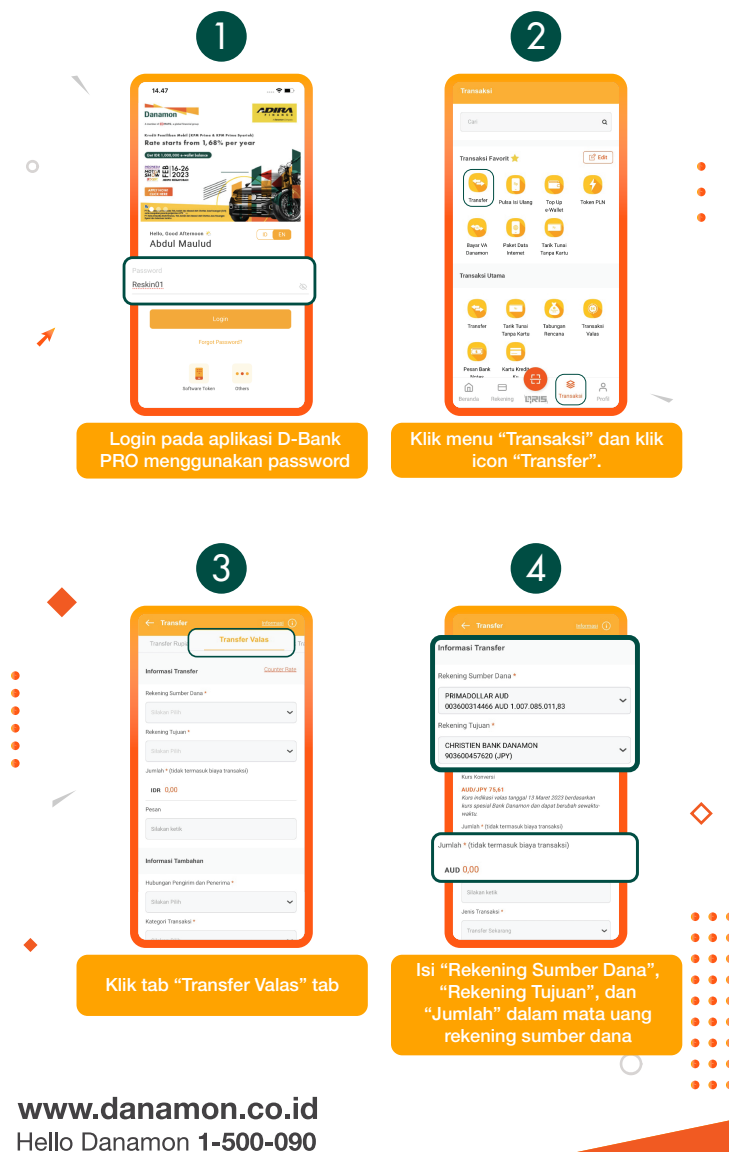

PT Bank Danamon Indonesia Tbk, berizin dan diawasi oleh Otoritas Jasa Keuangan (OJK) serta merupakan peserta penjaminan LPS C프

#### SAATNYA PEGANG KENDALI

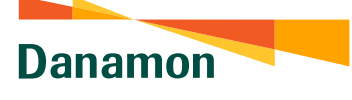

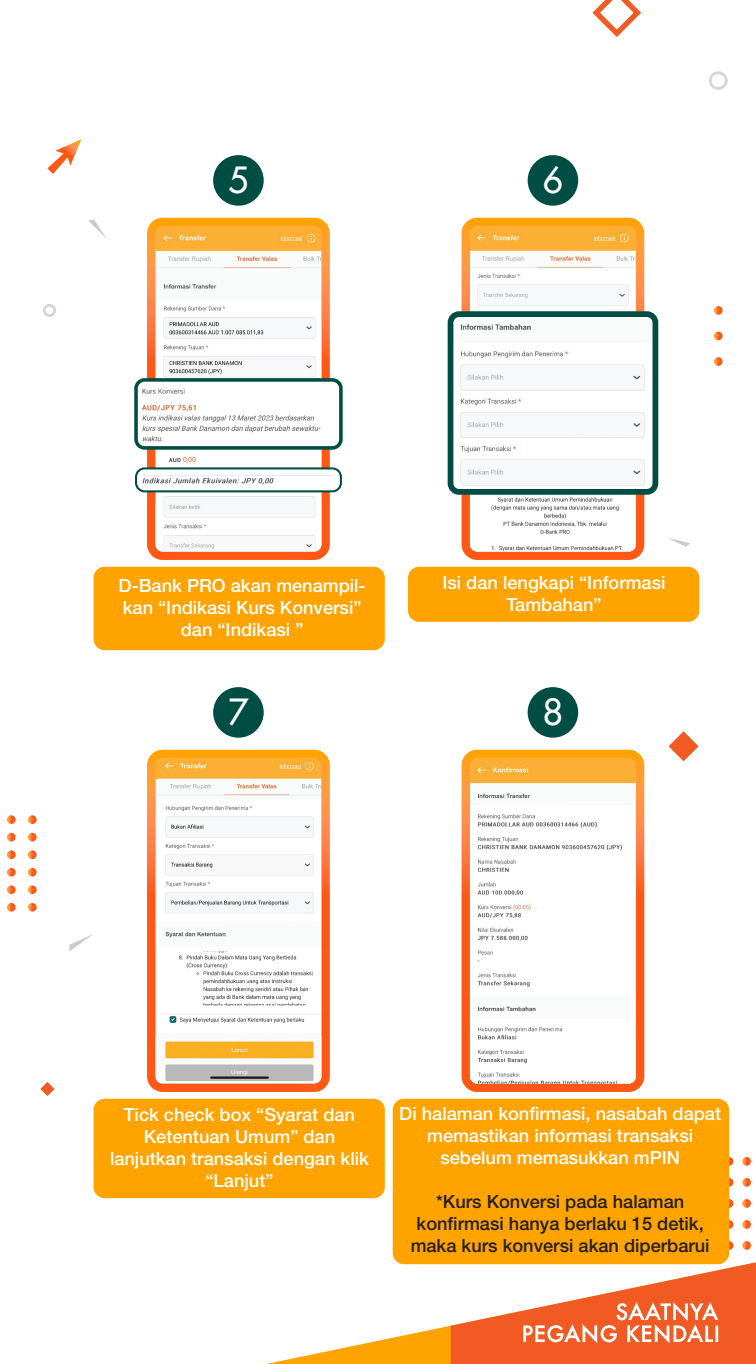

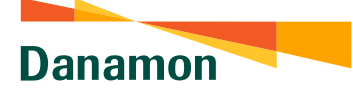

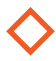

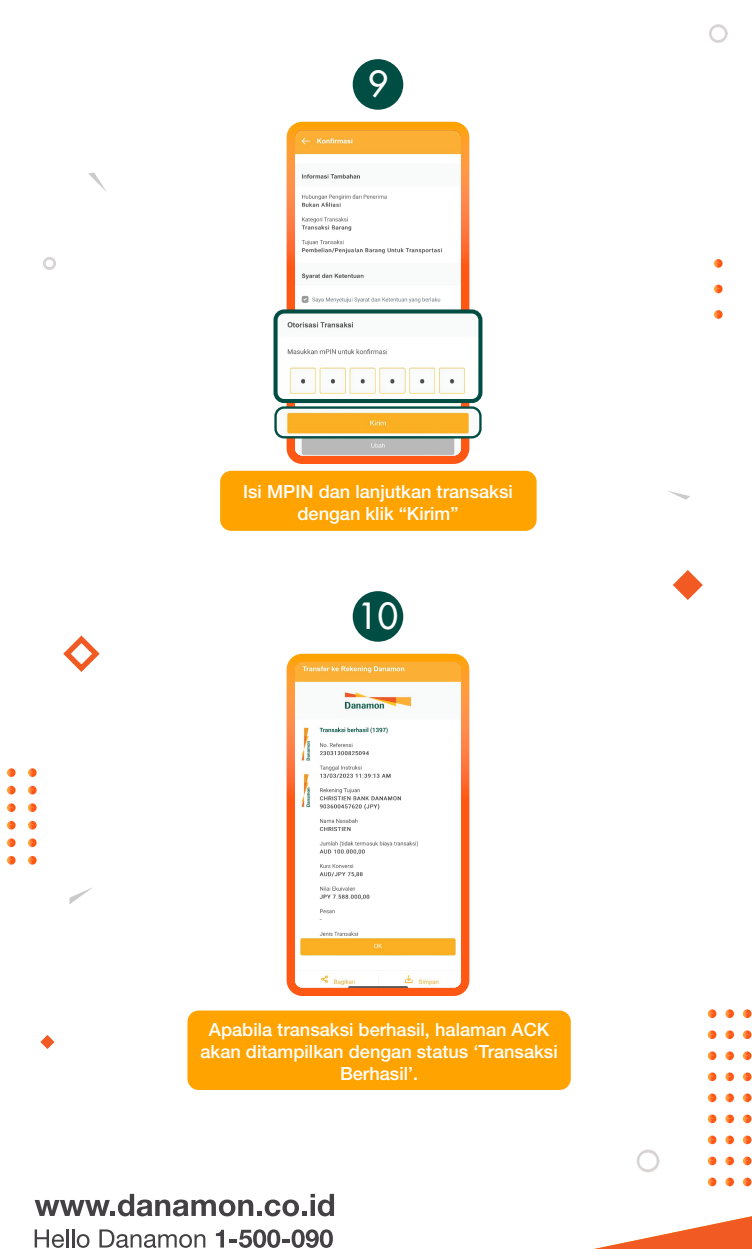

PT Bank Danamon Indonesia Tbk, berizin dan diawasi oleh Otoritas Jasa Keuangan (OJK) serta merupakan peserta penjaminan LPS C프

#### SAATNYA PEGANG KENDALI

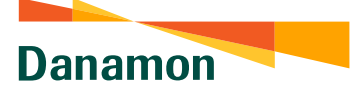

## Transfer Mata Uang Asing -Penerima yang Tidak Terdaftar

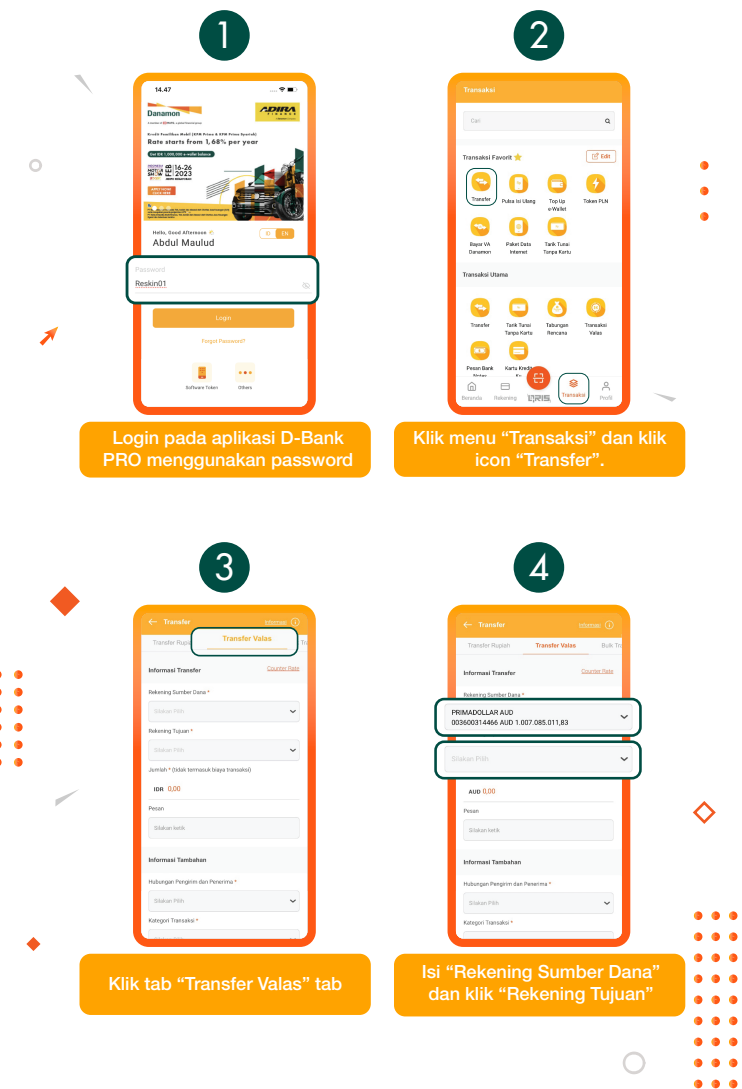

### www.danamon.co.id Hello Danamon 1-500-090

PT Bank Danamon Indonesia Tbk, berizin dan diawasi oleh Otoritas Jasa Keuangan (OJK) serta merupakan peserta penjaminan LPS C프 SAATNYA PEGANG KENDALI

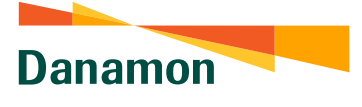

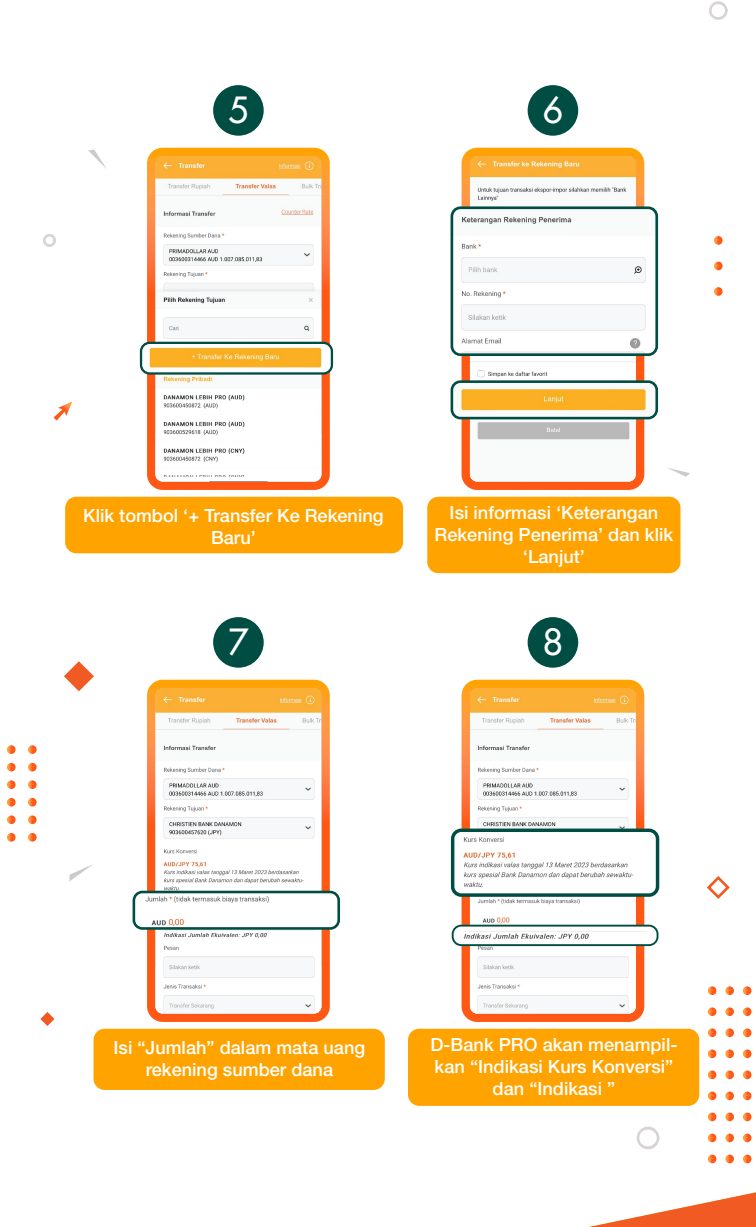

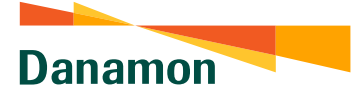

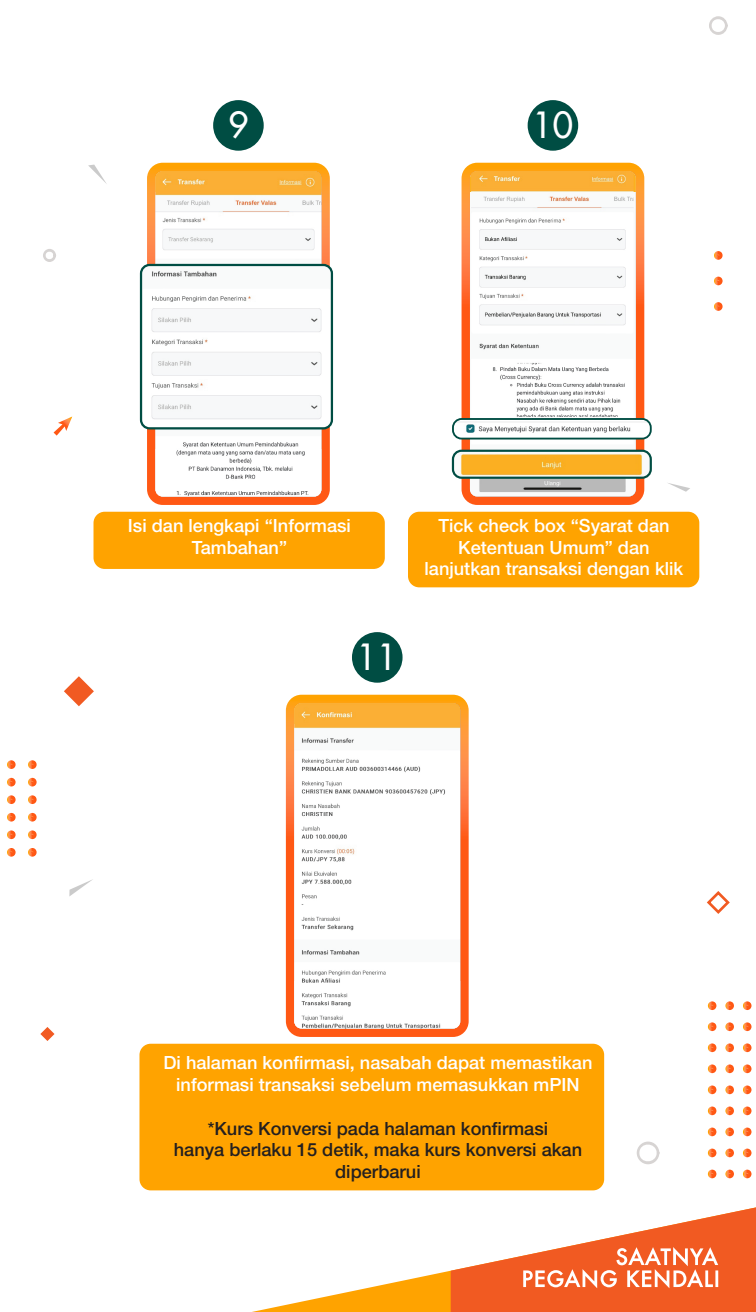

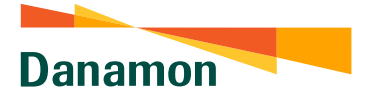

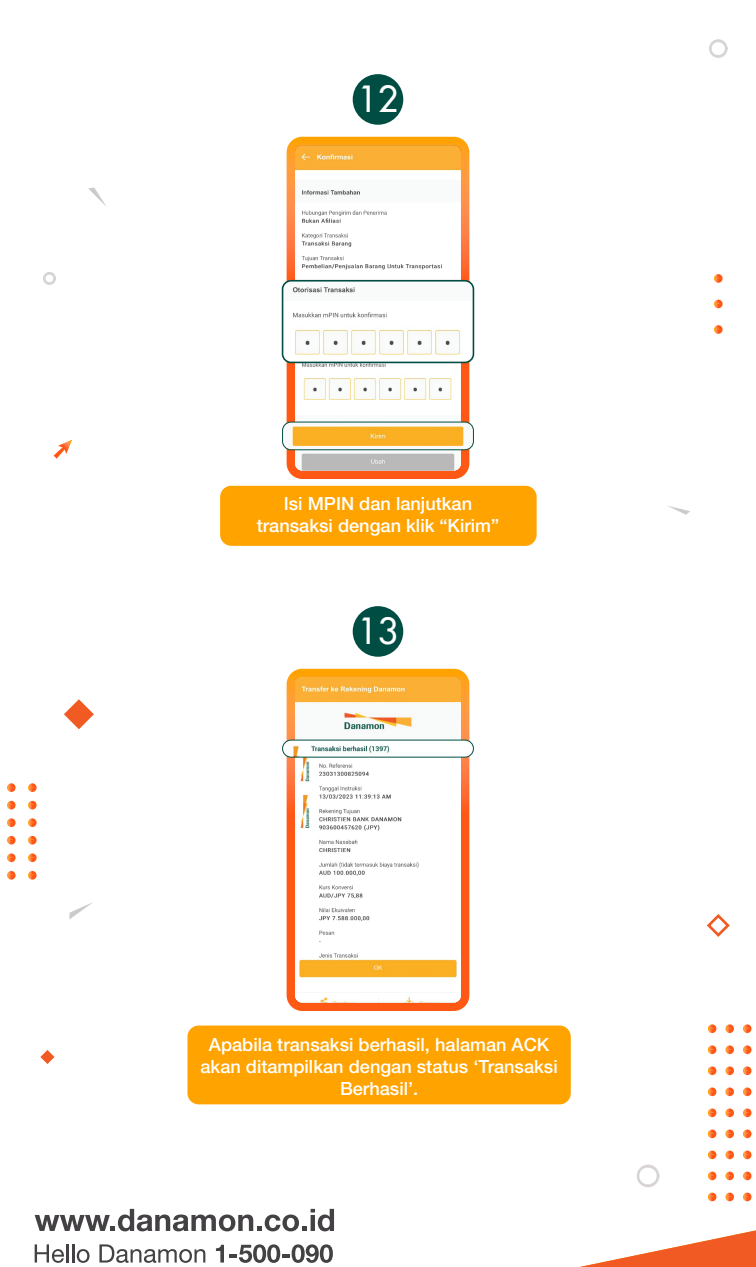

PT Bank Danamon Indonesia Tbk, berizin dan diawasi oleh Otoritas Jasa Keuangan (OJK) serta merupakan peserta penjaminan LPS C프

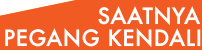